Windows系统安全模式妙用全接触 PDF转换可能丢失图片或 格式,建议阅读原文

https://www.100test.com/kao\_ti2020/140/2021\_2022\_Windows\_E7 B3 BB c100 140908.htm 经常使用电脑的人可能都听说过, 当电脑出了故障时,Windows会提供一个名为"安全模式" 的平台,在这里用户能解决很多问题--不管是硬件(驱动)还是 软件的。然而你会使用这个安全模式么?今天我们就来带您认 识一下它的真面目。 初识安全模式 要进入安全模式,只要在 启动时不停地按F8,就会出现选项菜单,再用键盘上的上下 光标键进行选择即可进入不同的启动模式。选项菜单包括了 以下几个:1.安全模式只使用基本文件和驱动程序。如鼠 标(USB串行鼠标除外)、监视器、键盘、硬盘、基本视频、默 认系统服务等,但无网络连接。如果采用安全模式也不能成 功启动计算机,则可能需要使用恢复控制台功能来修复系统 。 2.带网络连接的安全模式 在普通安全模式的基础上增加了 网络连接。但有些网络程序可能无法正常运行,如MSN等, 还有很多自启动的应用程序不会自动加载,如防火墙、杀毒 软件等。所以在这种模式下一定不要忘记手动加载,否则恶 意程序等可能会入侵在你修复电脑的过程中。 3.带命令行提 示符的安全模式 只使用基本的文件和驱动程序来启动,在登 录之后,屏幕上显示命令提示符,而非Windows图形界面。 说明:在这种模式下,如果你不小心关闭了命令提示符窗口 , 屏幕会全黑。可按下组合键Ctrl Alt Del, 调出"任务管理器 ",单击"新任务",再在弹出对话框的"运行"后输入 " C:\WINDOWS\explorer.exe " , 可马上启动Windows XP的图 形界面,与上述三种安全模式下的界面完全相同。如果输入

"c:\windows\system32\cmd"也能再次打开命令提示符窗口。 事实上,在其它的安全模式甚至正常启动时也可通过这种方 法来启动命令提示符窗口。 4. 启用启动日志 以普通的安全模 式启动,同时将由系统加载(或没有加载)的所有驱动程序和 服务记录到一个文本文件中。该文件称为 ntbtlog.txt, 它位于 %windir% (默认为c:\windows\)目录中。启动日志对于确定系 统启动问题的准确原因很有用。现实应用1.笔者过去用的是 一款旧显示器,又是初学者,初学者最爱干的是什么,换点 墙纸,设一下分辨率也觉得很有成就感,没想到误将分辨率 和刷新率调得太高,下次启动时屏幕花屏,害得的重新安装 了操作系统才算了事。现在想起来那时也真的傻瓜可爱,只 要将其重启到安全模式(前四种模式都行)下,删除显卡驱动 程序,再重启电脑即可,重启(正常启动)时,系统会自动扫 描显卡并安装驱动程序,屏幕即可恢复正常显示。 还有些问 题也可用这种方法来处理,比如Windows XP会自动识别硬件 并安装驱动程序,但有时总是老眼昏花,而且在设备管理器 下不会显示出错信息。但就是工作不正常,如上不了网(网卡 驱动有错)、屏幕显示不对(显卡驱动有错)等,也可在安全模 式重新安装驱动程序。 2.揪出恶意的自启动程序或服务 如果 电脑出现一些莫明其妙的错误,比如上不了网,按常规思路 又查不出问题,可启动到带网络连接的安全模式下看看,如 果在这里能上,则说明是某些自启动程序或服务影响了网络 的正常连接。 可在带网络连接的安全模式下,用带重定向的 命令提示符工具TaskList >d:\Anguan.txt将当时的进程记录到D : 盘根目录下的文本文件 Anquan.txt中。接着,以正常的方式 启动电脑,将Anquan.txt中记录到的进程与此时的进程进行比

较,你会发现此时的进程要多得多,请逐个结束多出来的进 程,并检查网络连接是否正常。如果结束到某一进程时网络 连接正常了,则说明就是刚结束的进程就是罪魁祸首。查出 后,可删除与进程相关的可执行文件。但还要注意的是,由 于它是自动运行的,强行删除后,可能会引起启动时报"找 不到某文件"的错误,还得将其与自启动有关的设置全部清 除,包括"系统配置实用程序"的"启动"、"Win.ini"下 的内容、注册表下的内容、启动脚本下的内容、"开始"菜 单"启动"下的内容等。3.调整分区有一次,笔者带着本本 儿出差,途中想处理一下下车即用的报表文件,可本本儿偏 不争气,启动时报分区错误。天啊,出门在外的,又没带任 何工具软件,好在天无绝人之路,还能启动到安全模式下有 法了,命令行工具Diskpart能胜任分区魔术师的一切工作(可 能还少有朋友听说吧)。Diskpart功能非常强大,它工作于一 个集成的环境,输入Diskpart后,显示图1所示的专用提示符 即Diskpart>(注意:这不是一个路径),在这一环境下可输入 很多与之相关的同时也是它的专用子命令。下面就来演示分 区的扩容功能。 说明在先:以下的操作是在台式机上记录下 来的。 启动到带命令提示符的安全模式下,输入命 令Diskpart。再输入list partition 显示一下分区,显然,其中有 两个主分区、两个扩展分区。 输入 "Select Partition 3" 使 第3分区(5004MB的那个),使该分区具有焦点属性。再输入 "Delete Partition"即可删除该分区。请将图3第1、2两个 "List partition"命令后的值进行比较,不难看出,原分区3确 实已被删除了。 输入 "Select partition 1" 使其具有焦点属 性, 再输入"Extend", 刚才被删除分区所空出来的末分配空

间就能自动添加到第1分区中去。 100Test 下载频道开通, 各 类考试题目直接下载。详细请访问 www.100test.com